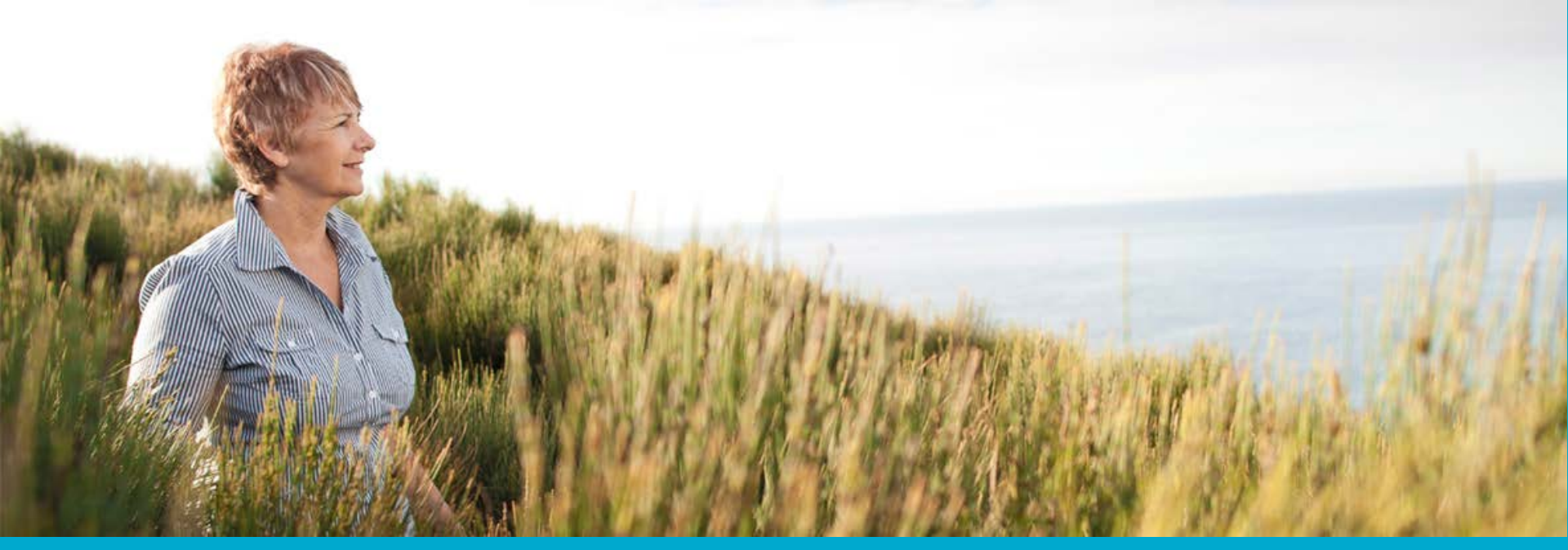

# Setting up an Alma OAI Publishing Profile for Rapid

Antony Tomasovic | Library Systems 21 September 2017

CSIRO IMT www.csiro.au

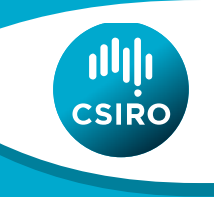

### Introduction

Rapid requires two distinct OAI (Open Archives Initiative) sets to be made available for harvest:

- A physical journals set
- An electronic journals set

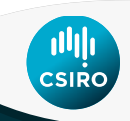

## Step 1: Create an OAI Integration Profile

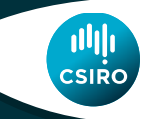

### **Create an OAI Integration Profile**

### Go to Alma > Admin. > General Config. > Integration Profiles Select Add Integration Profile Select Integration Type of : OAI Repository Definition

| OAI Repository Definitions               |                                                                     |               |  |  |  |  |  |  |
|------------------------------------------|---------------------------------------------------------------------|---------------|--|--|--|--|--|--|
| Active                                   | *⊚Active ⊚Non Active                                                |               |  |  |  |  |  |  |
| Repository Name                          | Repository Name * sandbox                                           |               |  |  |  |  |  |  |
| Repository Base URL                      | nttps://sandbox01-ap.alma.exlibrisgroup.com/view/oai/61CSIRO_INST/r |               |  |  |  |  |  |  |
| Protocol Version                         | 2.0                                                                 |               |  |  |  |  |  |  |
| Admin Email                              | * alma_admin@csiro.au                                               |               |  |  |  |  |  |  |
| Earliest Datestamp                       | * 01/01/1900 (Not really relevant                                   | in this case) |  |  |  |  |  |  |
|                                          | Date Format is dd/MM/yyyy                                           |               |  |  |  |  |  |  |
| Deleted Record                           | transient                                                           |               |  |  |  |  |  |  |
| Granularity                              | YYYY-MM-DDThh:mm:ssZ                                                |               |  |  |  |  |  |  |
|                                          | Metadata Prefixes                                                   |               |  |  |  |  |  |  |
|                                          | Allowed IPs                                                         |               |  |  |  |  |  |  |
| OAI Schema                               | oai                                                                 | Delimiter :   |  |  |  |  |  |  |
| Max bulk size for ListIdentifiers        | * 100                                                               | ]             |  |  |  |  |  |  |
| request                                  |                                                                     |               |  |  |  |  |  |  |
|                                          | Up to 900 Identifiers                                               | 1             |  |  |  |  |  |  |
| Max bulk size for ListRecords<br>request | 100                                                                 |               |  |  |  |  |  |  |
|                                          | Up to 900 Records                                                   |               |  |  |  |  |  |  |

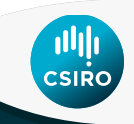

### **Create an OAI Integration Profile**

Select a Metadata Prefix of mar21. Allowed IPs allows you to restrict access to your OAI feed.

The Repository Base URL is the url of your OAI feed. This is auto-generated by Alma. Supply this url to Rapid.

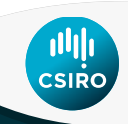

# **Step 2: Create the Alma Sets**

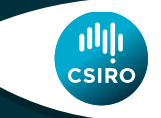

6 | Setting up an Alma OAI Publishing Profile for Rapid | Antony Tomasovic

### **Create the Alma Sets**

Rapid requires two distinct OAI (Open Archives Initiative) sets to be made available for harvest:

- A physical journals set
- An electronic journals set

Go to Alma > Admin. >Manage Jobs and Sets > Manage Sets and create a set for both physical and electronic journals.

| ⇔ Name                            | Туре    | Content Type      |
|-----------------------------------|---------|-------------------|
| OAI Electronic Journal - Einstein | Logical | Electronic titles |
| OAI Physical Journal - Einstein   | Logical | Electronic titles |

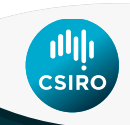

### **Create the Alma Sets**

### **Example Physical Journals Set**

| Find           | Physical titles          |                   |   |          |
|----------------|--------------------------|-------------------|---|----------|
| Add conditions |                          |                   |   |          |
| Title          |                          |                   |   |          |
| 🛫 Find         | Material Type            | Equals            | - | Journal  |
| 🚿 And 🖵        | ] Has inventory          | Equals            | - | Yes      |
| 🚿 And 👻        | ] Tag Suppressed (Title) | Equals            | - | No       |
| 🚿 And 🖵        | ] Keywords               | Contains Keywords | • | Einstein |
|                |                          |                   |   |          |

#### 1 🧟 Einstein

Journal (São Paulo, SP Instituto Israelita de Ensino e Pesquisa Albert Einstein) Update Date: 11/11/2013 Language: English Availability: Physical version at MUS: music; ALICE 123.45 🌌 Physical version at BIO: bioper; 456.34 🔎 Physical version at INFOSUPPORT: Storage from:1 2015 until:1 2017 Holdings | Items | Edit Record | Order | Request | Publishing information | Linked Data | Reminders | More info From Copernicus to Einstein / by Hans Reichenbach, translated by Ralph B. Winn. 2 Journal By Reichenbach, Hans, (New York : Philosophical library Alliance Book Corp 1942.) Language: English Record number: (TrN)46533-train20072 c2db Availability: Physical version at BIO: biology; 530.1 R35f (1 copy, 0 available) Holdings | Items | Edit Record | Order | Request | Publishing information | Linked Data | Reminders | More info Gravitational curvature : an introduction to Einstein's theory / Theodore Frankel. 3 Journal By Frankel, Theodore, (San Francisco : W H Freeman c1979.) Language: English Record number: 78012092 Availability: Physical version at BIO: biology; QC173.55 .F7 (1 copy, 0 available) Holdings | Items | Edit Record | Order | Request | Publishing information | Linked Data | Reminders | More info

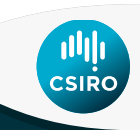

### **Create the Alma Sets**

### Example Electronic Journals Set

| Find                                                                                                    | lectronic titles                                                                                                    |                                                                                                    |                           |                                                                                     |  |  |  |  |
|----------------------------------------------------------------------------------------------------|----------------------------------------------------------------------------------------------------|----------------------------------------------------------------------------------------------------|---------------------------|-------------------------------------------------------------------------------------|--|--|--|--|
| Add conditions                                                                                                    |                                                                                                    |                                                                                                    |                           |                                                                                     |  |  |  |  |
| Title                                                                                                    |                                                                                                    |                                                                                                    |                           |                                                                                     |  |  |  |  |
| Sind Find                                                                                                    | Material Type                                                                                                    | Equals                                                                                                    | -                         | Journal                                                                             |  |  |  |  |
| 🚿 And 💌                                                                                                    | Has inventory                                                                                                    | Equals                                                                                                    | -                         | Yes                                                                                 |  |  |  |  |
| 🚿 And 💌                                                                                                    | Tag Suppressed (Title)                                                                                                    | Equals                                                                                                    | -                         | No                                                                                  |  |  |  |  |
| 🚿 And 🖵                                                                                                    | Keywords                                                                                                    | Contains Keywords                                                                                                 | -                         | Einstein                                                                            |  |  |  |  |
|                                                                                                    |                                                                                                    |                                                                                                    |                           |                                                                                     |  |  |  |  |
| Electronic Port                                                                                                    | folio                                                                                                    |                                                                                                    |                           |                                                                                     |  |  |  |  |
| Liectionic Port                                                                                                    |                                                                                                    |                                                                                                    |                           |                                                                                     |  |  |  |  |
| Sind Find                                                                                                    | Availability (Electronic Portfolio)                                                                                                    | Equals                                                                                                    | -                         | Available                                                                           |  |  |  |  |
|                                                                                                    |                                                                                                    |                                                                                                    |                           |                                                                                     |  |  |  |  |
| <ol> <li>Einstein<br/>Identifier: 1679-4508 Imprint: São Paulo, SP, Instituto Israelita de Ensino e Pesquisa Albert Einstein,<br/>Type: Journal Language: English<br/>Availability: Electronic version at Free E-Journals (Free E- Journals): Full Text<br/>Portfolio List   View It   Order   Document Delivery   Publishing information   Linked Data   Reminders   More info</li> <li>Einstein<br/>Identifier: 1679-4508 Imprint: São Paulo, SP, Instituto Israelita de Ensino e Pesquisa Albert Einstein,<br/>Type: Journal Language: English<br/>Availability: Electronic version at Free E-Journals (Free E- Journals): Full Text<br/>Portfolio List   View It   Order   Document Delivery   Publishing information   Linked Data   Reminders   More info</li> </ol> |                                                                                                    |                                                                                                    |                           |                                                                                     |  |  |  |  |
| 3 State Linstein journal of biology and medicine<br>Identifier: 1559-5501 Imprint: Bronx, NY, Albert Einstein College of Medicine,<br>Type: Journal Language: English<br>Availability: Electronic version at Free E-Journals (Free E- Journals): Full Text<br>Portfolio List   View It   Order   Document Delivery   Publishing information   Linked Data   Reminders   More info                                                                                                    |                                                                                                    |                                                                                                    |                           |                                                                                     |  |  |  |  |
| 4 A The Einste<br>Identifier:<br>Type: Journal<br>Availability: El<br>Portfolio List                                                                                                    | in journal of biology and medi<br>1559-5501 Imprint: Bronx, N<br>Language: English<br>ectronic version at Free E-Journ<br>View It   Order   Documen | c <u>ine</u><br>7, Albert Einstein College<br>nals (Free E- Journals):<br><u>t Delivery</u>   <u>Publishing i</u> | e of M<br>Full T<br>nform | ledicine,<br><sup>Fext</sup><br><u>nation   Linked Data   Reminders   More info</u> |  |  |  |  |

# **Step 3:** Create an OAI Publishing Profile for the Physical Journals Set

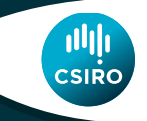

Go to Alma > Resource Mgmt. > Resource Config. > Config. Menu > Record Export > Publishing Profiles

Click on Add Profile > General Profile

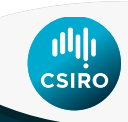

| Profile Details                |                                                                                           |
|--------------------------------|-------------------------------------------------------------------------------------------|
| Profile Name *                 | OAI Physical Journal Einstein                                                             |
| Profile Description            |                                                                                           |
| - Publishing Parameters        |                                                                                           |
| Status                         |                                                                                           |
| Scheduling                     | Not scheduled                                                                             |
| Publishing Mode                | ⊚Incremental ⊚Full ⊚Date Range ⊚Republish Set                                             |
| Please note that choosing this | mode limits scheduling options                                                            |
| Content                        |                                                                                           |
| Set name *                     | OAI Physical Journal - Einstein 🛛 🔎 🚿                                                     |
| Filter Records                 | · · · · · · · · · · · · · · · · · · ·                                                     |
| Publish on:                    | <ul> <li>Bibliographic level</li> </ul>                                                   |
|                                | <ul> <li>Holdings/Portfolio/Representation level</li> <li>Item/Portfolio level</li> </ul> |
| Output format                  | MARC21 Bibliographic                                                                      |
| Publishing Protocol            |                                                                                           |
| FTP                            |                                                                                           |
| OAI                            |                                                                                           |
| Set Spec                       | * CSIR0:PJ                                                                                |
| Set Name 1                     | CSIRO Physical Journal                                                                    |
| Metadata Prefix                | *marc21                                                                                   |
| Z39.50                         |                                                                                           |

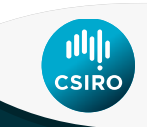

| Bibliographic Normalization                             |                         |         |              |         |              |
|---------------------------------------------------------|-------------------------|---------|--------------|---------|--------------|
| Correct the data<br>normalization<br>Linked Data enricl | using<br>rules<br>iment |         |              | ×       |              |
| Physical Items Enrichment                               |                         |         |              |         |              |
| Add Holdings inform                                     | nation 🔽                |         |              |         |              |
| Ouick Add                                               |                         |         |              |         |              |
| Guide Aud                                               |                         |         |              |         |              |
| Holding Tag                                             | Holding Subfield        | Bib Tag | Bib Subfield |         |              |
|                                                         |                         |         |              |         |              |
| Add                                                     |                         |         |              |         |              |
|                                                         |                         |         |              |         |              |
|                                                         |                         |         |              |         |              |
| ♦ Holding Tag                                           |                         | 🗢 Holdi | ng Subfield  | Bib Tag | Bib Subfield |
| 1 852                                                   |                         | b       |              | 984     | а            |
| 2 852                                                   |                         | a       |              | 984     | b            |
| 3 852                                                   |                         | h       |              | 984     | С            |
| 4 866                                                   |                         | а       |              | 984     | d            |
| - Additional Holdings Fie                               | ds                      |         |              |         |              |
| , laandenar Horanigo Fre                                | Create date field       |         | Subfield     |         |              |
|                                                         | Update date field       |         | Subfield     |         |              |
| Exclude sunnressed re                                   | cords                   |         |              |         |              |
| Lithing outproduct                                      |                         |         |              |         |              |

CSIRC

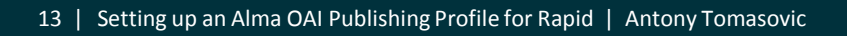

### Example of Holdings Mapping:

| ✦Holding Tag | <b>♦</b> Holding Subfield | Bib Tag | Bib Subfield |
|--------------|---------------------------|---------|--------------|
| 852          | b                         | 984     | а            |
| 852          | а                         | 984     | b            |
| 852          | h                         | 984     | C            |
| 866          | a                         | 984     | d            |

Note: What fields you map holdings to is arbitrary. Just advise Rapid of your mapping.

```
Holding Record OAI Feed
```

```
LDR 00267cx a22001093 4500
```

**001** 13540

004 13271

005 20170807103436.0

008 9701150p 8 4001aueng0000000

014 1\_ |a 78012092

852 0\_ |a MAIN |b BIO |c biology |h QC173.55 |i .F7

866 31 |a v. 1-4 (1941-1943), v. 6-86 (1945-1987)

```
v<datafield tag="984" ind1="0" ind2=" ">
        <subfield code="a">BIO</subfield>
        <subfield code="b">MAIN</subfield>
        <subfield code="c">QC173.55</subfield>
        <subfield code="c">QC173.55</subfield>
        <subfield code="8">22834800000521</subfield>
        </datafield>
        </datafield tag="984" ind1="3" ind2="1">
            <subfield code="d">v. 1-4 (1941-1943), v. 6-86 (1945-1987)</subfield>
        <subfield code="d">v. 1-4 (1941-1943), v. 6-86 (1945-1987)</subfield>
        </datafield>
```

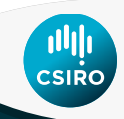

Save the Publishing Profile. The new Publishing Profile will appear in the Publishing Profiles list. For this profile select Actions > Run. This will create the OAI stream that can be harvested by Rapid.

| <del>\</del> | OAI Physical Journal Einstein                   | -                                                                  | 07/08/2017 | Act     | ions |
|--------------|-------------------------------------------------|--------------------------------------------------------------------|------------|---------|------|
| <b>~</b>     | Physical Books - Date Range                     | -                                                                  | 06/10/2016 | Edit    | ons  |
|              | Publish bibliographic record (DataSync) to OCLC | Synchronize your local catalog with WorldCat                       | 04/02/2016 | Delete  | ons  |
|              | Publish bibliographic records to Primo          | Setup the parameters for publishing bibliographic records to Primo | 10/04/2017 | History | ons  |

#### The URL of the stream will look something like: **REPOSITORY\_BASE\_URL**?verb=ListRecords&set=**SET\_SPEC**&metadataPrefix=marc21 e.g. https://sandbox01ap.alma.exlibrisgroup.com/view/oai/CSIRO\_INST/request?verb=ListRecords&set=CSIRO:PJ&met adataPrefix=marc21

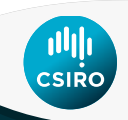

### Results from using the ListIdentifiers verb:

| / | 🌔 https:// | //sar | ndbox01-ap.aln 🗙 🔪  |           |          |               |             |               |           |             |            |           | and the second second |             |              |
|---|------------|-------|---------------------|-----------|----------|---------------|-------------|---------------|-----------|-------------|------------|-----------|-----------------------|-------------|--------------|
| € | - > C      | 7     | Secure   https      | ://sandbo | x01-ap.  | alma.exlibri: | sgroup.com  | n/view/oai/6  | 1CSIRO_IN | ST/reques   | t?verb=Lis | tIdentifi | iers&set=CSIRO:PJ     | l&metadataP | refix=marc21 |
| 8 | Apps 🥻     | •     | Customize Links 🛛 📙 | Apps 🏅    | JIRA     | 📙 Ex Libris   | 📙 Library   | r 📙 Relais    | 📙 Primo   | 📙 Alma      |            | DIR Pr    | roQuest Tech Books    | Projects    | 📙 Jobs 📃     |
| Т | his XML    | , fil | e does not appear   | to have a | my style | e informatio  | on associat | ed with it. ' | The docum | ent tree is | shown be   | elow.     |                       |             |              |

```
▼<0AI-PMH xmlns="http://www.openarchives.org/0AI/2.0/" xmlns:xsi="http://www.w3.org/2001/XMLSchema-instance" xsi:schemaLocation="http://www.opena
   <responseDate>2017-08-07T00:27:04Z</responseDate>
 v<reguest verb="ListIdentifiers" metadataPrefix="marc21" set="CSIR0:PJ">
    https://sandbox01-ap.alma.exlibrisgroup.com/view/oai/61CSIRO INST/request
   </reguest>
 ▼<ListIdentifiers>
   ▼<header>
      <identifier>oai:61CSIRO.INST:991013360000541</identifier>
      <datestamp>2017-08-07T00:25:09Z</datestamp>
      <setSpec>CSIRO:PJ</setSpec>
      <setSpec>PB4</setSpec>
      <setSpec>CSIROPB2</setSpec>
      <setSpec>CSIROPB</setSpec>
      <setSpec>AT1</setSpec>
     </header>
   ▼<header>
       <identifier>oai:61CSIRO.INST:991443430000541</identifier>
       <datestamp>2017-08-07T00:25:09Z</datestamp>
      <setSpec>CSIRO:PJ</setSpec>
      <setSpec>PB4</setSpec>
      <setSpec>CSIROPB2</setSpec>
      <setSpec>CSIROPB</setSpec>
      <setSpec>AT1</setSpec>
     </header>
   ▼<header>
      <identifier>oai:61CSIRO.INST:992018960000521</identifier>
      <datestamp>2017-08-07T00:25:09Z</datestamp>
      <setSpec>CSIRO:PJ</setSpec>
      <setSpec>CSIROEB</setSpec>
      <setSpec>AT1</setSpec>
     </header>
   </ListIdentifiers>
 </OAI-PMH>
```

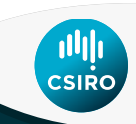

### Result from using the ListRecords verb:

| / <b>(</b>                                                                                                    | https://                                                                                                    | /sandbox01-a                                                                                                    | p.aln ×          | $\langle \rangle$ | 🕱 MARC   | 21 Forr                                                                                                    | mat for Ho                                                                                                    | ole 🗙 🗸                                                                                                    |          |                                                                                                    |      | -        |         |             |       | -            | -                |         |       |          |         |          |         |
|----------------------------------------------------------------------------------------------------|----------------------------------------------------------------------------------------------------|----------------------------------------------------------------------------------------------------|------------------|-------------------|----------|----------------------------------------------------------------------------------------------------|----------------------------------------------------------------------------------------------------|----------------------------------------------------------------------------------------------------|----------|----------------------------------------------------------------------------------------------------|------|----------|---------|-------------|-------|--------------|------------------|---------|-------|----------|---------|----------|---------|
| ← -                                                                                                    | C                                                                                                    | 🔒 Secu                                                                                                    | re   ht          | tps://            | /sandbo  | x01-ap                                                                                                    | alma.ex                                                                                                    | librisgr                                                                                                    | oup.com  | /view/oai/                                                                                                    | 51CS | IRO_INST | /reques | t?verb=List | Reco  | rds&set=CS   | SIRO:PJ&         | metada  | taPre | fix=marc | 21      |          |         |
| A A                                                                                                    | ops 🧸                                                                                                    | 🖉 Customize                                                                                                    | e Links          |                   | Apps 🕱   | JIRA                                                                                                    | Ex L                                                                                                    | ibris 📒                                                                                                    | Library  | 📙 Relais                                                                                                    |      | Primo    | , Alma  | OCLC        | )'R   | ProQuest Teo | <b>ch Boo</b> ks | Pro     | jects | 📙 Jobs   | , Jav   | a 📙 zk   | sc      |
| ▼<0A                                                                                                    | E – PMH                                                                                                    | xmlns="ht                                                                                                    | tp://w           | ww.o              | penarch  | ives.c                                                                                                    | org/OAI/                                                                                                    | 2.0/"                                                                                                    | xmlns:x  | si="http:/                                                                                                    | /www | www.worg | /2001/X | MLSchema-:  | insta | nce" xsi:s   | schemaLo         | cation= | "htt  | p://www. | openarc | hives.o  | rg/OAI/ |
| <1                                                                                                    | respon                                                                                                    | seDate>20                                                                                                    | 17-08-           | 0710              | 0:30:12  | Z <th>ponseDa</th> <th>te&gt;</th> <th></th> <th></th> <th></th> <td></td> <td></td> <td></td> <td></td> <td></td> <td></td> <td></td> <td></td> <th></th> <th></th> <td></td> <td></td>                                                                                                    | ponseDa                                                                                                    | te>                                                                                                    |          |                                                                                                    |      |          |         |             |       |              |                  |         |       |          |         |          |         |
| ▼<1                                                                                                    | eques                                                                                                    | t verb="L                                                                                                    | istRec           | ords              | " metada | ataPre                                                                                                    | efix="ma                                                                                                    | rc21"                                                                                                    | set="CS  | ERO:PJ">                                                                                                    |      |          |         |             |       |              |                  |         |       |          |         |          |         |
|                                                                                                    | https                                                                                                    | ://sandbox                                                                                                    | (01-ap           | .alma             | a.exlibr | risgro                                                                                                    | up.com/                                                                                                    | view/oa                                                                                                    | ai/61CSI | [RO_INST/r                                                                                                    | eque | st       |         |             |       |              |                  |         |       |          |         |          |         |
| </td <td>reque</td> <td>st&gt;</td> <th></th> <td></td> <th></th> <th></th> <th></th> <th></th> <th></th> <th></th> <th></th> <td></td> <td></td> <td></td> <td></td> <td></td> <td></td> <td></td> <td></td> <th></th> <th></th> <td></td> <td></td> | reque                                                                                                    | st>                                                                                                    |                  |                   |          |                                                                                                    |                                                                                                    |                                                                                                    |          |                                                                                                    |      |          |         |             |       |              |                  |         |       |          |         |          |         |
| ▼<1                                                                                                    | .istRe                                                                                                    | cords>                                                                                                    |                  |                   |          |                                                                                                    |                                                                                                    |                                                                                                    |          |                                                                                                    |      |          |         |             |       |              |                  |         |       |          |         |          |         |
|                                                                                                    | <reco< td=""><td>rd&gt;</td><th></th><td></td><th></th><th></th><th></th><th></th><th></th><th></th><th></th><td></td><td></td><td></td><td></td><td></td><td></td><td></td><td></td><th></th><th></th><td></td><td></td></reco<>   | rd>                                                                                                    |                  |                   |          |                                                                                                    |                                                                                                    |                                                                                                    |          |                                                                                                    |      |          |         |             |       |              |                  |         |       |          |         |          |         |
|                                                                                                    | ▼ <he< td=""><td>ader&gt;</td><th></th><td></td><th></th><th></th><th></th><th></th><th></th><th></th><th></th><td></td><td></td><td></td><td></td><td></td><td></td><td></td><td></td><th></th><th></th><td></td><td></td></he<>   | ader>                                                                                                    |                  |                   |          |                                                                                                    |                                                                                                    |                                                                                                    |          |                                                                                                    |      |          |         |             |       |              |                  |         |       |          |         |          |         |
|                                                                                                    | <                                                                                                    | identifier                                                                                                    | >oa1:6           |                   | RO.INST  | :9910                                                                                                    | 13360000                                                                                                    | 0541 1</th <th>dentiti</th> <th>er&gt;</th> <th></th> <td></td> <td></td> <td></td> <td></td> <td></td> <td></td> <td></td> <td></td> <th></th> <th></th> <td></td> <td></td> | dentiti  | er>                                                                                                    |      |          |         |             |       |              |                  |         |       |          |         |          |         |
|                                                                                                    | <                                                                                                    | datestamp>                                                                                                    | 2017-0           | 28-07             | 100:25:  | 092 0</th <th>datestan</th> <th>ip&gt;</th> <th></th> <th></th> <th></th> <td></td> <td></td> <td></td> <td></td> <td></td> <td></td> <td></td> <td></td> <th></th> <th></th> <td></td> <td></td>                                                                                                    | datestan                                                                                                    | ip>                                                                                                    |          |                                                                                                    |      |          |         |             |       |              |                  |         |       |          |         |          |         |
|                                                                                                    | <                                                                                                    | setSpec>CS                                                                                                    | AKU:PJ           | JK/Se             | tSpec>   |                                                                                                    |                                                                                                    |                                                                                                    |          |                                                                                                    |      |          |         |             |       |              |                  |         |       |          |         |          |         |
|                                                                                                    |                                                                                                    | setSpeczeb                                                                                                    | TROPPO           | copec<br>24/co    | +Enors   |                                                                                                    |                                                                                                    |                                                                                                    |          |                                                                                                    |      |          |         |             |       |              |                  |         |       |          |         |          |         |
|                                                                                                    |                                                                                                    | setSpec XCS                                                                                                    | TPOPR            | /////             | Sneck    |                                                                                                    |                                                                                                    |                                                                                                    |          |                                                                                                    |      |          |         |             |       |              |                  |         |       |          |         |          |         |
|                                                                                                    | 2                                                                                                    | setSpec>01                                                                                                    | 1//cat           | Snec              | Speer    |                                                                                                    |                                                                                                    |                                                                                                    |          |                                                                                                    |      |          |         |             |       |              |                  |         |       |          |         |          |         |
|                                                                                                    | < /h                                                                                                    | eader>                                                                                                    | 1,000            | opeo              |          |                                                                                                    |                                                                                                    |                                                                                                    |          |                                                                                                    |      |          |         |             |       |              |                  |         |       |          |         |          |         |
|                                                                                                    | ▼ <me< td=""><td>tadata&gt;</td><th></th><td></td><th></th><th></th><th></th><th></th><th></th><th></th><th></th><td></td><td></td><td></td><td></td><td></td><td></td><td></td><td></td><th></th><th></th><td></td><td></td></me<> | tadata>                                                                                                    |                  |                   |          |                                                                                                    |                                                                                                    |                                                                                                    |          |                                                                                                    |      |          |         |             |       |              |                  |         |       |          |         |          |         |
|                                                                                                    | ▼<                                                                                                    | record xml                                                                                                    | ns="ht           | ttp:/             | /www.lo  | c.gov                                                                                                    | /MARC21/                                                                                                    | 'slim"                                                                                                    | xmlns:x  | si="http:                                                                                                    | //ww | w.w3.org | /2001/X | MLSchema-   | insta | ance" xsi::  | schemaLo         | cation  | ="htt | p://www  | loc.gov | //MARC21 | /slim   |
|                                                                                                    | h                                                                                                    | ttp://www.                                                                                                    | loc.go           | ov/st             | andards  | /marc                                                                                                    | xml/sche                                                                                                    | ma/MAR                                                                                                    | C21slim  | .xsd">                                                                                                    |      |          |         |             |       |              |                  |         |       |          |         |          |         |
|                                                                                                    |                                                                                                    | <leader>0</leader>                                                                                                    | 0757pa           | as a2             | 200253   | i 4500                                                                                                    | 0 <th>n&gt;</th> <th></th> <th></th> <th></th> <td></td> <td></td> <td></td> <td></td> <td></td> <td></td> <td></td> <td></td> <th></th> <th></th> <td></td> <td></td>                                                                                                    | n>                                                                                                    |          |                                                                                                    |      |          |         |             |       |              |                  |         |       |          |         |          |         |
|                                                                                                    |                                                                                                    | <controlf< td=""><th>ield t</th><td>ag="</td><th>005"&gt;20</th><th>170803</th><th>3131123.</th><th>0<th>trolfie</th><th>ld&gt;</th><th></th><td></td><td></td><td></td><td></td><td></td><td></td><td></td><td></td><th></th><th></th><td></td><td></td></th></controlf<>                                                                                                    | ield t           | ag="              | 005">20  | 170803                                                                                                    | 3131123.                                                                                                    | 0 <th>trolfie</th> <th>ld&gt;</th> <th></th> <td></td> <td></td> <td></td> <td></td> <td></td> <td></td> <td></td> <td></td> <th></th> <th></th> <td></td> <td></td>          | trolfie  | ld>                                                                                                    |      |          |         |             |       |              |                  |         |       |          |         |          |         |
|                                                                                                    |                                                                                                    | <controlf< td=""><th>ield t</th><td>ag="</td><th>008"&gt;78</th><th>082251</th><th>1979 cau</th><th>a b 00</th><th>1 0 eng</th><th><th>ield</th><td>4&gt;</td><td></td><td></td><td></td><td></td><td></td><td></td><td></td><th></th><th></th><td></td><td></td></th></controlf<>                                                                                                    | ield t           | ag="              | 008">78  | 082251                                                                                                    | 1979 cau                                                                                                    | a b 00                                                                                                    | 1 0 eng  | <th>ield</th> <td>4&gt;</td> <td></td> <td></td> <td></td> <td></td> <td></td> <td></td> <td></td> <th></th> <th></th> <td></td> <td></td> | ield | 4>       |         |             |       |              |                  |         |       |          |         |          |         |
|                                                                                                    |                                                                                                    | <controlf< td=""><th>ield t</th><td>ag="</td><th>001"&gt;99</th><th>101336</th><th>50000541</th><th><th>rolfiel</th><th>d&gt;</th><th></th><td></td><td></td><td></td><td></td><td></td><td></td><td></td><td></td><th></th><th></th><td></td><td></td></th></controlf<>                                                                                                    | ield t           | ag="              | 001">99  | 101336                                                                                                    | 50000541                                                                                                    | <th>rolfiel</th> <th>d&gt;</th> <th></th> <td></td> <td></td> <td></td> <td></td> <td></td> <td></td> <td></td> <td></td> <th></th> <th></th> <td></td> <td></td>             | rolfiel  | d>                                                                                                    |      |          |         |             |       |              |                  |         |       |          |         |          |         |
|                                                                                                    |                                                                                                    | <datafiel< td=""><th>d tag=</th><td>•"010</td><th>" ind1=</th><th>" " ir</th><th>nd2=" "&gt;</th><th></th><th></th><th></th><th></th><td></td><td></td><td></td><td></td><td></td><td></td><td></td><td></td><th></th><th></th><td></td><td></td></datafiel<>                                                                                                    | d tag=           | •"010             | " ind1=  | " " ir                                                                                                    | nd2=" ">                                                                                                    |                                                                                                    |          |                                                                                                    |      |          |         |             |       |              |                  |         |       |          |         |          |         |
|                                                                                                    |                                                                                                    | <subfie< td=""><th>ld cod</th><td>le="a</td><th>"&gt;78012</th><th>092<th>subfield</th><th>&gt;</th><th></th><th></th><th></th><td></td><td></td><td></td><td></td><td></td><td></td><td></td><td></td><th></th><th></th><td></td><td></td></th></subfie<>                                                                                                    | ld cod           | le="a             | ">78012  | 092 <th>subfield</th> <th>&gt;</th> <th></th> <th></th> <th></th> <td></td> <td></td> <td></td> <td></td> <td></td> <td></td> <td></td> <td></td> <th></th> <th></th> <td></td> <td></td>                                                                                                    | subfield                                                                                                    | >                                                                                                    |          |                                                                                                    |      |          |         |             |       |              |                  |         |       |          |         |          |         |
|                                                                                                    |                                                                                                    | <th>ld&gt;</th> <td></td> <th></th> <th></th> <th></th> <th></th> <th></th> <th></th> <th></th> <td></td> <td></td> <td></td> <td></td> <td></td> <td></td> <td></td> <td></td> <th></th> <th></th> <td></td> <td></td>                                                                                                    | ld>              |                   |          |                                                                                                    |                                                                                                    |                                                                                                    |          |                                                                                                    |      |          |         |             |       |              |                  |         |       |          |         |          |         |
|                                                                                                    |                                                                                                    | <datafiel< td=""><th>d tag=</th><td>="020</td><th>" ind1=</th><th>" " ir</th><th>nd2=" "&gt;</th><th></th><th></th><th></th><th></th><td></td><td></td><td></td><td></td><td></td><td></td><td></td><td></td><th></th><th></th><td></td><td></td></datafiel<>                                                                                                    | d tag=           | ="020             | " ind1=  | " " ir                                                                                                    | nd2=" ">                                                                                                    |                                                                                                    |          |                                                                                                    |      |          |         |             |       |              |                  |         |       |          |         |          |         |
|                                                                                                    |                                                                                                    | <subfie< td=""><th>ld cod</th><td>le="a</td><th>"&gt;07167:</th><th>10064.</th><th><th>eld&gt;</th><th></th><th></th><th></th><td></td><td></td><td></td><td></td><td></td><td></td><td></td><td></td><th></th><th></th><td></td><td></td></th></subfie<>                                                                                                    | ld cod           | le="a             | ">07167: | 10064.                                                                                                    | <th>eld&gt;</th> <th></th> <th></th> <th></th> <td></td> <td></td> <td></td> <td></td> <td></td> <td></td> <td></td> <td></td> <th></th> <th></th> <td></td> <td></td>                                                                                                    | eld>                                                                                                    |          |                                                                                                    |      |          |         |             |       |              |                  |         |       |          |         |          |         |
|                                                                                                    |                                                                                                    | <subfie< td=""><th>ld cod</th><td>le="a</td><th>"&gt;07167:</th><th>10625&lt;</th><th>/subfie</th><th>ld&gt;</th><th></th><th></th><th></th><td></td><td></td><td></td><td></td><td></td><td></td><td></td><td></td><th></th><th></th><td></td><td></td></subfie<>                                                                                                    | ld cod           | le="a             | ">07167: | 10625<                                                                                                    | /subfie                                                                                                    | ld>                                                                                                    |          |                                                                                                    |      |          |         |             |       |              |                  |         |       |          |         |          |         |
|                                                                                                    |                                                                                                    | <subfie< td=""><th>ld cod</th><td>le="b</td><th>"&gt;pbk.&lt;,</th><th>/subfi</th><th>ield&gt;</th><th></th><th></th><th></th><th></th><td></td><td></td><td></td><td></td><td></td><td></td><td></td><td></td><th></th><th></th><td></td><td></td></subfie<>                                                                                                    | ld cod           | le="b             | ">pbk.<, | /subfi                                                                                                    | ield>                                                                                                    |                                                                                                    |          |                                                                                                    |      |          |         |             |       |              |                  |         |       |          |         |          |         |
|                                                                                                    |                                                                                                    | <th>ld&gt;</th> <td></td> <th></th> <th></th> <th></th> <th></th> <th></th> <th></th> <th></th> <td></td> <td></td> <td></td> <td></td> <td></td> <td></td> <td></td> <td></td> <th></th> <th></th> <td></td> <td></td>                                                                                                    | ld>              |                   |          |                                                                                                    |                                                                                                    |                                                                                                    |          |                                                                                                    |      |          |         |             |       |              |                  |         |       |          |         |          |         |
|                                                                                                    |                                                                                                    | <datafiel< td=""><th>d tag=</th><td>035</td><th>" ind1=</th><th>" " ir</th><th>nd2=" "&gt;</th><th></th><th></th><th></th><th></th><td></td><td></td><td></td><td></td><td></td><td></td><td></td><td></td><th></th><th></th><td></td><td></td></datafiel<>                                                                                                    | d tag=           | 035               | " ind1=  | " " ir                                                                                                    | nd2=" ">                                                                                                    |                                                                                                    |          |                                                                                                    |      |          |         |             |       |              |                  |         |       |          |         |          |         |
|                                                                                                    |                                                                                                    | <subtie< td=""><th>Id cod</th><td>le="a</td><th>"&gt;78012</th><th>092<th>subtield</th><th>&gt;</th><th></th><th></th><th></th><td></td><td></td><td></td><td></td><td></td><td></td><td></td><td></td><th></th><th></th><td></td><td></td></th></subtie<>                                                                                                    | Id cod           | le="a             | ">78012  | 092 <th>subtield</th> <th>&gt;</th> <th></th> <th></th> <th></th> <td></td> <td></td> <td></td> <td></td> <td></td> <td></td> <td></td> <td></td> <th></th> <th></th> <td></td> <td></td>                                                                                                    | subtield                                                                                                    | >                                                                                                    |          |                                                                                                    |      |          |         |             |       |              |                  |         |       |          |         |          |         |
|                                                                                                    | _                                                                                                    | <th>10&gt;</th> <td></td> <th></th> <th></th> <th>10 11 11</th> <th></th> <th></th> <th></th> <th></th> <td></td> <td></td> <td></td> <td></td> <td></td> <td></td> <td></td> <td></td> <th></th> <th></th> <td></td> <td></td>                                                                                                    | 10>              |                   |          |                                                                                                    | 10 11 11                                                                                                    |                                                                                                    |          |                                                                                                    |      |          |         |             |       |              |                  |         |       |          |         |          |         |
|                                                                                                    |                                                                                                    | <datafiel< td=""><th>d tag=</th><td>- 049</td><th>1nd1=</th><th>1r</th><th>nd2=" "&gt;</th><th></th><th></th><th></th><th></th><td></td><td></td><td></td><td></td><td></td><td></td><td></td><td></td><th></th><th></th><td></td><td></td></datafiel<>                                                                                                    | d tag=           | - 049             | 1nd1=    | 1r                                                                                                    | nd2=" ">                                                                                                    |                                                                                                    |          |                                                                                                    |      |          |         |             |       |              |                  |         |       |          |         |          |         |
|                                                                                                    |                                                                                                    | <subtie< td=""><th>Id cod</th><td>le="a</td><th>&gt;SHCM&lt;</th><th>/SUDT1</th><th>leid&gt;</th><th></th><th></th><th></th><th></th><td></td><td></td><td></td><td></td><td></td><td></td><td></td><td></td><th></th><th></th><td></td><td></td></subtie<>                                                                                                    | Id cod           | le="a             | >SHCM<   | /SUDT1                                                                                                    | leid>                                                                                                    |                                                                                                    |          |                                                                                                    |      |          |         |             |       |              |                  |         |       |          |         |          |         |
|                                                                                                    | _                                                                                                    | <th>10&gt;</th> <td>"050</td> <th></th> <th></th> <th></th> <th></th> <th></th> <th></th> <th></th> <td></td> <td></td> <td></td> <td></td> <td></td> <td></td> <td></td> <td></td> <th></th> <th></th> <td></td> <td></td>                                                                                                    | 10>              | "050              |          |                                                                                                    |                                                                                                    |                                                                                                    |          |                                                                                                    |      |          |         |             |       |              |                  |         |       |          |         |          |         |
|                                                                                                    |                                                                                                    | Coubfie                                                                                                    | u tag=<br>ld cod | : 050<br> "-      | "\0C172  | 0 1r                                                                                                    | ubfield                                                                                                    |                                                                                                    |          |                                                                                                    |      |          |         |             |       |              |                  |         |       |          |         |          |         |
|                                                                                                    |                                                                                                    | <subile<br><subfie< td=""><th>ld cod</th><td>le= a</td><th>&gt;QC1/5</th><th>.00<!--5</th--><th>and a state of the state of the</th><th>7</th><th></th><th></th><th></th><td></td><td></td><td></td><td></td><td></td><td></td><td></td><td></td><th></th><th></th><td></td><td></td></th></subfie<></subile<br> | ld cod           | le= a             | >QC1/5   | .00 5</th <th>and a state of the state of the</th> <th>7</th> <th></th> <th></th> <th></th> <td></td> <td></td> <td></td> <td></td> <td></td> <td></td> <td></td> <td></td> <th></th> <th></th> <td></td> <td></td> | and a state of the state of the | 7                                                                                                    |          |                                                                                                    |      |          |         |             |       |              |                  |         |       |          |         |          |         |
|                                                                                                    |                                                                                                    | <th>1d 5 00</th> <td>e- D</td> <th>2.0787</th> <th>Subite</th> <th>iiu&gt;</th> <th></th> <th></th> <th></th> <th></th> <td></td> <td></td> <td></td> <td></td> <td></td> <td></td> <td></td> <td></td> <th></th> <th></th> <td></td> <td></td>                                                                                                    | 1d 5 00          | e- D              | 2.0787   | Subite                                                                                                    | iiu>                                                                                                    |                                                                                                    |          |                                                                                                    |      |          |         |             |       |              |                  |         |       |          |         |          |         |
|                                                                                                    |                                                                                                    |                                                                                                    | d tag-           | ."082             | " ind1-  |                                                                                                    | nd2=" ">                                                                                                    |                                                                                                    |          |                                                                                                    |      |          |         |             |       |              |                  |         |       |          |         |          |         |
|                                                                                                    | *                                                                                                    | <subfie< td=""><th>ld cod</th><td>e="a</td><th>"&gt;530.1</th><th>/1<!--50</th--><th>ubfields</th><th></th><th></th><th></th><th></th><td></td><td></td><td></td><td></td><td></td><td></td><td></td><td></td><th></th><th></th><td></td><td></td></th></subfie<>                                                                                                    | ld cod           | e="a              | ">530.1  | /1 50</th <th>ubfields</th> <th></th> <th></th> <th></th> <th></th> <td></td> <td></td> <td></td> <td></td> <td></td> <td></td> <td></td> <td></td> <th></th> <th></th> <td></td> <td></td>                                                                                                    | ubfields                                                                                                    |                                                                                                    |          |                                                                                                    |      |          |         |             |       |              |                  |         |       |          |         |          |         |
|                                                                                                    |                                                                                                    | <th>ld&gt;</th> <td>- a</td> <th>/ 550.1</th> <th>, 1 1/ 30</th> <th>ion reruy</th> <th></th> <th></th> <th></th> <th></th> <td></td> <td></td> <td></td> <td></td> <td></td> <td></td> <td></td> <td></td> <th></th> <th></th> <td></td> <td></td>                                                                                                    | ld>              | - a               | / 550.1  | , 1 1/ 30                                                                                                    | ion reruy                                                                                                    |                                                                                                    |          |                                                                                                    |      |          |         |             |       |              |                  |         |       |          |         |          |         |
|                                                                                                    |                                                                                                    | sy ad carine                                                                                                    |                  |                   |          |                                                                                                    |                                                                                                    |                                                                                                    |          |                                                                                                    |      |          |         |             |       |              |                  |         |       |          |         |          |         |

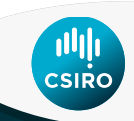

# **Step 4:** Create an OAI Publishing Profile for the Electronic Journals Set

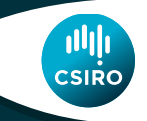

Go to Alma > Resource Mgmt. > Resource Config. > Config. Menu > Record Export > Publishing Profiles

Click on Add Profile > General Profile

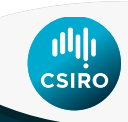

| Profile Details                |                                                                  |
|--------------------------------|------------------------------------------------------------------|
| Profile Name *                 | OAI Physical Journal Einstein                                    |
| Profile Description            |                                                                  |
| - Publishing Parameters        |                                                                  |
| Status                         |                                                                  |
| Scheduling                     | Not scheduled                                                    |
| Publishing Mode                | ⊚Incremental ⊚Full ⊚Date Range ⊚Republish Set                    |
| Please note that choosing this | mode limits scheduling options                                   |
| Content                        |                                                                  |
| Set name *                     | OAI Physical Journal - Einstein 🛛 🔎 💓                            |
| Filter Records                 | <b>v</b>                                                         |
| Publish on:                    | <ul> <li>Bibliographic level</li> </ul>                          |
|                                | Holdings/Portfolio/Representation level     Item/Portfolio level |
| Output format                  | MARC21 Bibliographic                                             |
| Publishing Protocol            |                                                                  |
| FTP                            |                                                                  |
| OAI                            |                                                                  |
| Set Spec                       | CSIRO:PJ                                                         |
| Set Name *                     | CSIRO Physical Journal                                           |
| Metadata Prefix                | *marc21                                                          |
| Z39.50                         |                                                                  |

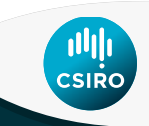

| Bibliographic Normalization     |                    |                                   |                                               |
|---------------------------------|--------------------|-----------------------------------|-----------------------------------------------|
| Correct the data using          |                    |                                   | •                                             |
| normalization rules             | _                  |                                   |                                               |
| Linked Data enrichment          |                    |                                   |                                               |
| Physical Items Enrichment       |                    |                                   |                                               |
| Add Holdings information        |                    |                                   |                                               |
|                                 |                    |                                   |                                               |
| No                              |                    |                                   |                                               |
| No records were found.          |                    |                                   |                                               |
| Physical Items Enrichment       |                    |                                   |                                               |
| Add Items Information           |                    |                                   |                                               |
| Electronic Inventory Enrichment |                    |                                   |                                               |
| Add Electronic Portfolio        |                    |                                   |                                               |
| Information                     |                    |                                   |                                               |
| Repea                           | atable field * 984 |                                   |                                               |
| Po                              | ortfolio PID       | Activation Status                 | е                                             |
| Access UR                       | RL subfield c      | Link Resolver Base URL *          | http://primo-direct-apac.hosted.exlibrisgroup |
| Collection Nam                  | ne subfield a      | Library subfield                  |                                               |
| Interface Nam                   | ne subfield        | Public Note subfield              |                                               |
| Coverage Statemer               | nt subfield d      | CZ Collection Identifier subfield |                                               |

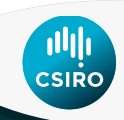

### Example of Electronic Enrichment:

| Repeatable field *          | 984 |                                   |                                               |
|-----------------------------|-----|-----------------------------------|-----------------------------------------------|
| Portfolio PID               |     | Activation Status                 | e                                             |
| Access URL subfield         | С   | Link Resolver Base URL *          | http://primo-direct-apac.hosted.exlibrisgroup |
| Collection Name subfield    | а   | Library subfield                  |                                               |
| Interface Name subfield     |     | Public Note subfield              |                                               |
| Coverage Statement subfield | d   | CZ Collection Identifier subfield |                                               |

### Portfolio

### OAI Feed

The Einstein journal of biology and medicine Free E-Journals (Free E- Journals): getFullTxt Available from 2001 volume: 1 issue: 1. Edit Portfolio | View | Deactivate | Order | Create

```
\\ <datafield tag="984" ind1=" " ind2=" "\\
 \\ <subfield code="c"\\
    http://primo-direct-apac.hosted.exlibrisgroup.com/openurl/CSIRO/CSIR(
    </subfield\\
    <subfield code="d">Available from 2001 volume: 1 issue: 1.</subfield\\
    <subfield code="e">Available from 2001 volume: 1 issue: 1.</subfield\\
    <subfield code="e">Available</subfield\\
    <subfield code="e">Subfield\\
    <subfield code="e">Subfield\\
    <subfield code="e">Subfield</subfield\\
    <subfield code="e">Subfield</subfield\\
    <subfield code="e">Subfield</subfield\\
    <subfield code="e">Subfield</subfield\\
    <subfield code="e">Subfield</subfield\\
    <subfield code="e">Subfield</subfield\\
    <subfield code="e">Subfield</subfield\\
    <subfield code="e">Subfield</subfield\\
    <subfield code="e">Subfield</subfield\\
    <subfield code="e">Subfield</subfield\\
    <subfield code="e">Subfield</subfield\\
    <subfield code="e">Subfield</subfield\\
    <subfield code="e">Subfield</subfield\\
    <subfield code="e"</subfield\\
    <subfield code="e">Subfield</subfield\\
    <subfield code="e">Subfield</subfield\\
    <subfield code="e">Subfield</subfield\\
    <subfield code="e">Subfield</subfield\\
    <subfield code="e">Subfield</subfield\\
    <subfield code="e">Subfield</subfield\\
    <subfield code="e">Subfield</subfield\\
    <subfield code="e">Subfield</subfield\\
    <subfield code="e">Subfield code="e"</subfield\\
    <subfield code="e"</subfield\\
    <subfield code="e"</subfield\\
    <subfield code="e"</subfield\\
    <subfield code="e"</subfield\\
    <subfield code="e"</subfield\\
    <subfield code="e"</p>
```

Note: What fields you map portfolio info to is arbitrary. Just advise Rapid of your mapping

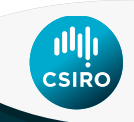

Save the Publishing Profile. The new publishing Profile will appear in the Publishing Profiles list. For this profile select Actions > Run. This will create the OAI stream that can be harvested by Rapid.

| 11 | A | OAI Electronic Journal Einstein  |   | 07/08/2017 | Act     | ions |
|----|---|----------------------------------|---|------------|---------|------|
| 12 | 4 | OAI Physical Book                | - | 28/09/2016 | Edit    | ons  |
| 13 | 4 | OAI Physical Book 2              | - | 27/09/2016 | Delete  | ons  |
| 14 | 4 | OAI Physical Book 3 - Date Range | • | 28/09/2016 | History | ons  |

The URL of the stream will look something like: https://ALMA\_BASE\_URL/view/oai/ALMA\_INST\_ID/request?verb=ListRecords&set=SET\_SPEC&m etadataPrefix=marc21 e.g. https://sandbox01ap.alma.exlibrisgroup.com/view/oai/CSIRO\_INST/request?verb=ListRecords&set=CSIRO:EJ&met adataPrefix=marc21

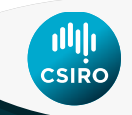

### **Information for Rapid**

Advise Rapid of the following:

- The Repository Base URL from your OAI Integration Profile
- The Set Spec of your publishing profiles. E.g. CSIRO:EJ and CSIRO:PJ

After Rapid confirm that they have harvested the OAI feed, edit Alma to set up a schedule for your publishing profiles. Advise Rapid of your publishing schedule.

| - Publishing Parameters |                                               |  |  |
|-------------------------|-----------------------------------------------|--|--|
| Status                  | Active Olactive                               |  |  |
| Scheduling              | On the 29 of every month at 09:00             |  |  |
| Publishing Mode         | ⊚Incremental ⊚Full ⊚Date Range ⊚Republish Set |  |  |
| Email Notifications     |                                               |  |  |

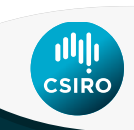

### **OAI Verbs**

 Identify: confirm the OAI repository is up and running. REPOSITORY\_BASE\_URL?verb=Identify

e.g. https://sandbox01ap.alma.exlibrisgroup.com/view/oai/61CSIRO\_INST/request?verb=Identify

• ListSets: identify what sets are available for harvest.

REPOSITORY\_BASE\_URL?verb=ListSets e.g. https://sandbox01ap.alma.exlibrisgroup.com/view/oai/61CSIRO\_INST/request?verb=ListSets

• ListRecords: show the records that are available for harvest.

REPOSITORY\_BASE\_URL?verb=ListRecords&set=SET\_SPEC&metadataPrefix=marc21 e.g. https://sandbox01ap.alma.exlibrisgroup.com/view/oai/61CSIRO\_INST/request?verb=ListRecords&set=CS IRO:EJ&metadataPrefix=marc21

# Thank you

CSIRO IMT www.csiro.au

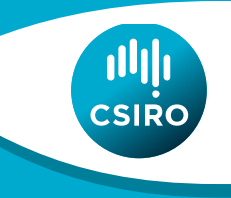